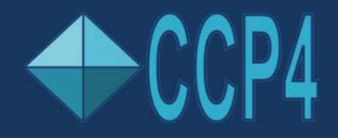

IFSC-CCP4 School 2018, Sao Carlos Saturday 17<sup>th</sup> November '18

## **Guide to the Graphical Interfaces of CCP4**

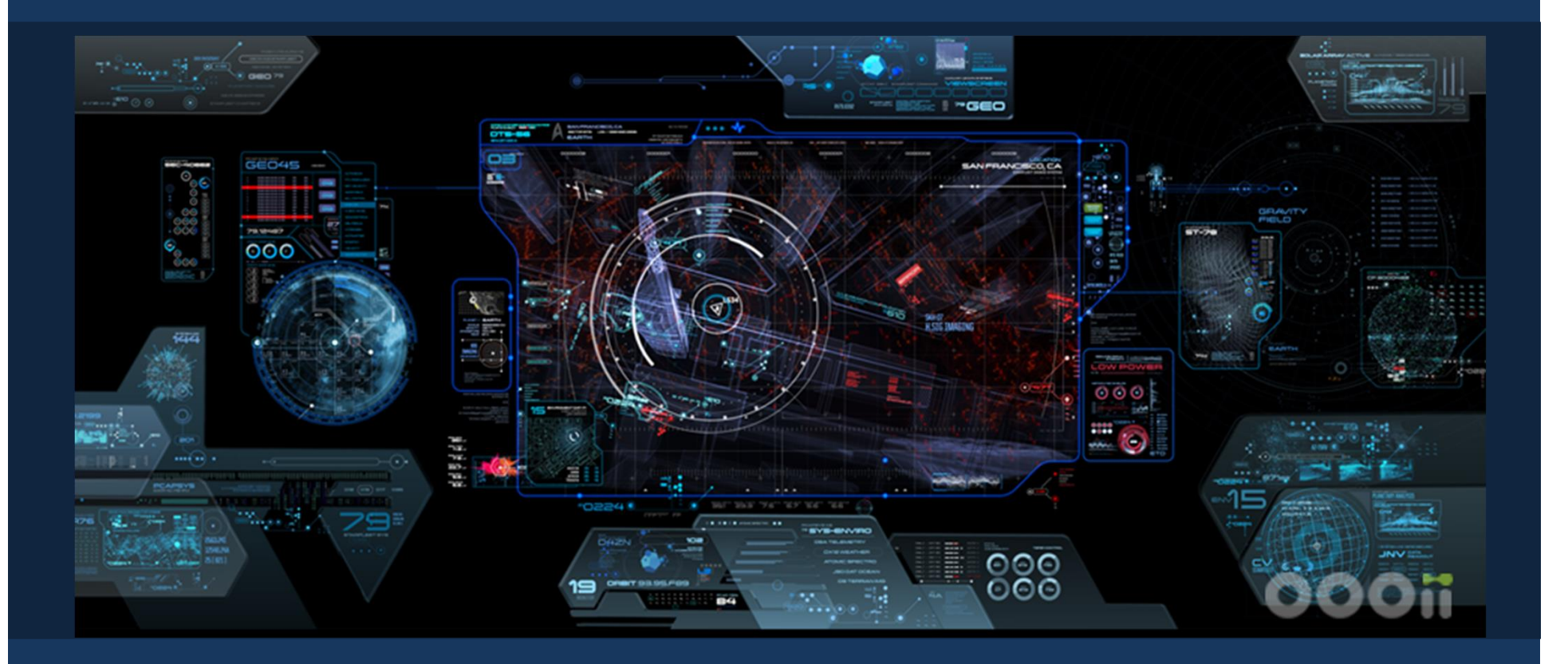

Kyle Stevenson, STFC

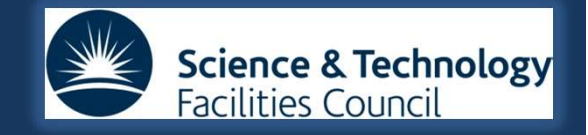

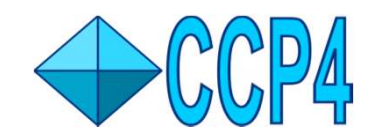

## The Graphical Interfaces of CCP4

There are currently two standard graphical interfaces available in the CCP4 suite of programs. We also have a cloud based gui system, jsCofe, which is currently in development.

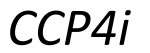

|                       |   |   |                                               |    |                                      | Change     | Project   | He  | elp |
|-----------------------|---|---|-----------------------------------------------|----|--------------------------------------|------------|-----------|-----|-----|
| Molecular Replacement | - | - | Project Database Job List - currently no jobs | ^  | Directories&ProjectDir Uiew Any File |            |           | r   |     |
| Analysis              |   | 0 |                                               |    |                                      |            |           |     |     |
| Model Generation      |   |   |                                               |    | View Files fro                       | - dot mo   |           | _   | 1   |
| Phaser MR             |   |   |                                               |    | Search/Sort D                        | atabase.   |           | T   |     |
| Run Molrep - auto MR  |   |   |                                               |    | Graphical Vie                        | w of Proje | oct       |     |     |
| Run MrBUMP            |   |   |                                               |    | Delete/Archiv                        | Files      |           |     |     |
| Run Balbes            |   |   |                                               |    | Delete/Archiv                        | e riles    |           |     |     |
| Run AMPLE             |   |   |                                               |    | Kill Job                             |            |           |     |     |
| Run SIMBAD            |   |   |                                               |    | ReRun Job                            |            |           |     |     |
| Arcimboldo            | Г |   |                                               |    | Edit Job Data                        |            |           | -   |     |
| AMoRe Suite           | Г |   |                                               |    | Preferences                          |            |           |     |     |
| Utilities             |   |   |                                               |    | System Admi                          | nistration |           | -   |     |
| Phaser Single Atom MR |   |   |                                               | 10 | 2 new                                | updates a  | available |     |     |
|                       |   |   |                                               |    | Manage U                             | pdates     | E         | xit |     |

CCP4i is the original graphical interface for CCP4, which was introduced in '99. Before that, the command line.

#### CCP4i2

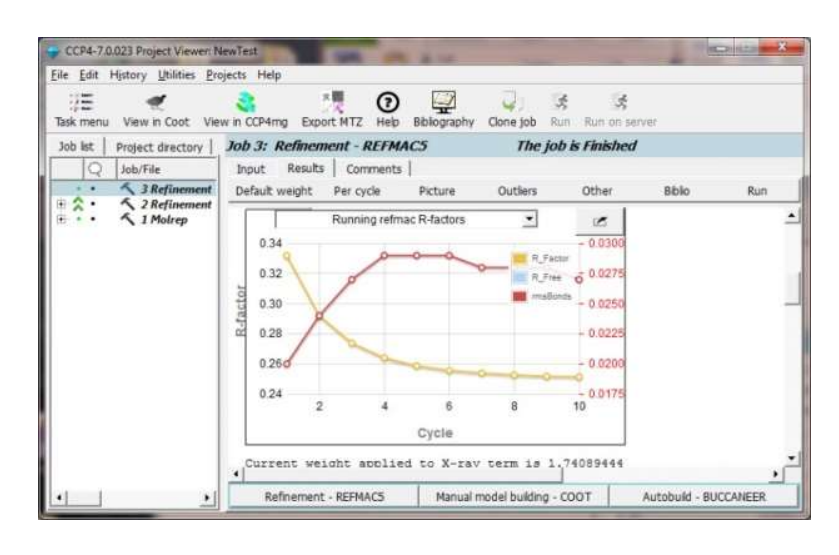

CCP4i2 is a later development, and in large part, is a replacement for CCP4i and incorporates a modernised interface and improved internal data handling.

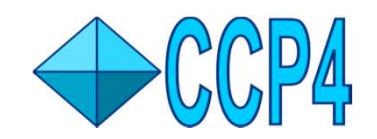

## What is Gui-2?

Gui-2 is the new(er) graphical interface for CCP4, which allows you to run the various programs of CCP4 without having to revert to the command line. This should simplify the process of determining the structure of a protein, especially in more straightforward cases.

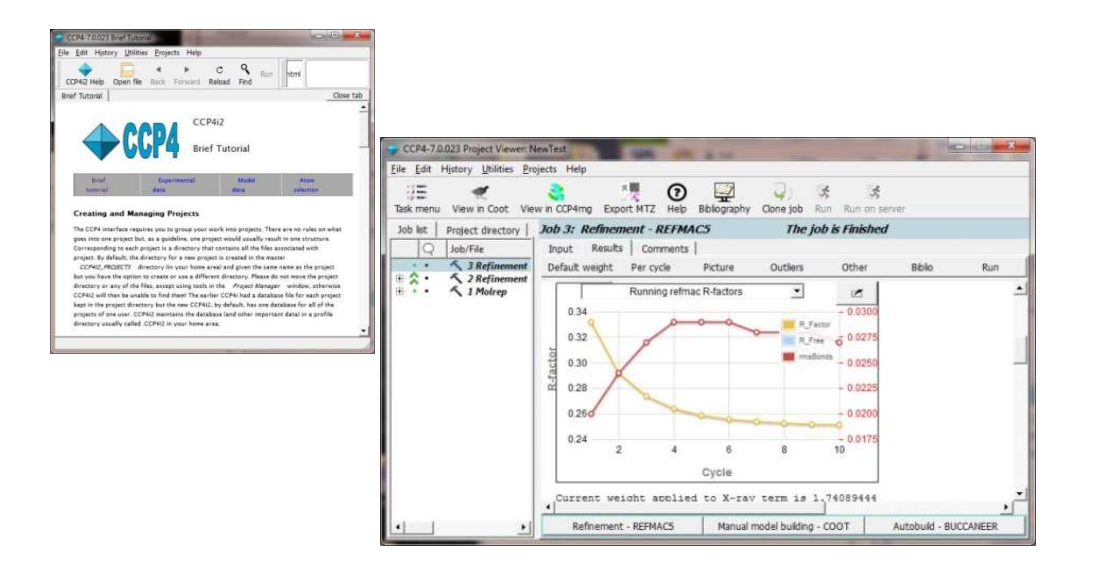

Today in this session we will cover the basics of how to install and use Gui-2.

We will then cover the use Gui-2 to find the correct phasing for example protein structures (we will cover both MR & Experimental Phasing if we have time).

Users can run a series of jobs in order to determine protein structures, with job details shown linearly on the left panel; the right hand side panel allows the user to input run conditions and to also view reports & run follow-up runs.

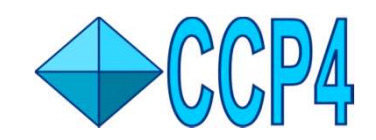

## Installing Gui-2 (& CCP4) on Ubuntu/Mac

First download a copy of the Package Manager from <u>www.ccp4.ac.uk</u> (downloads tab). Unzip this file & then run it (double click) & follow the instructions on-screen.

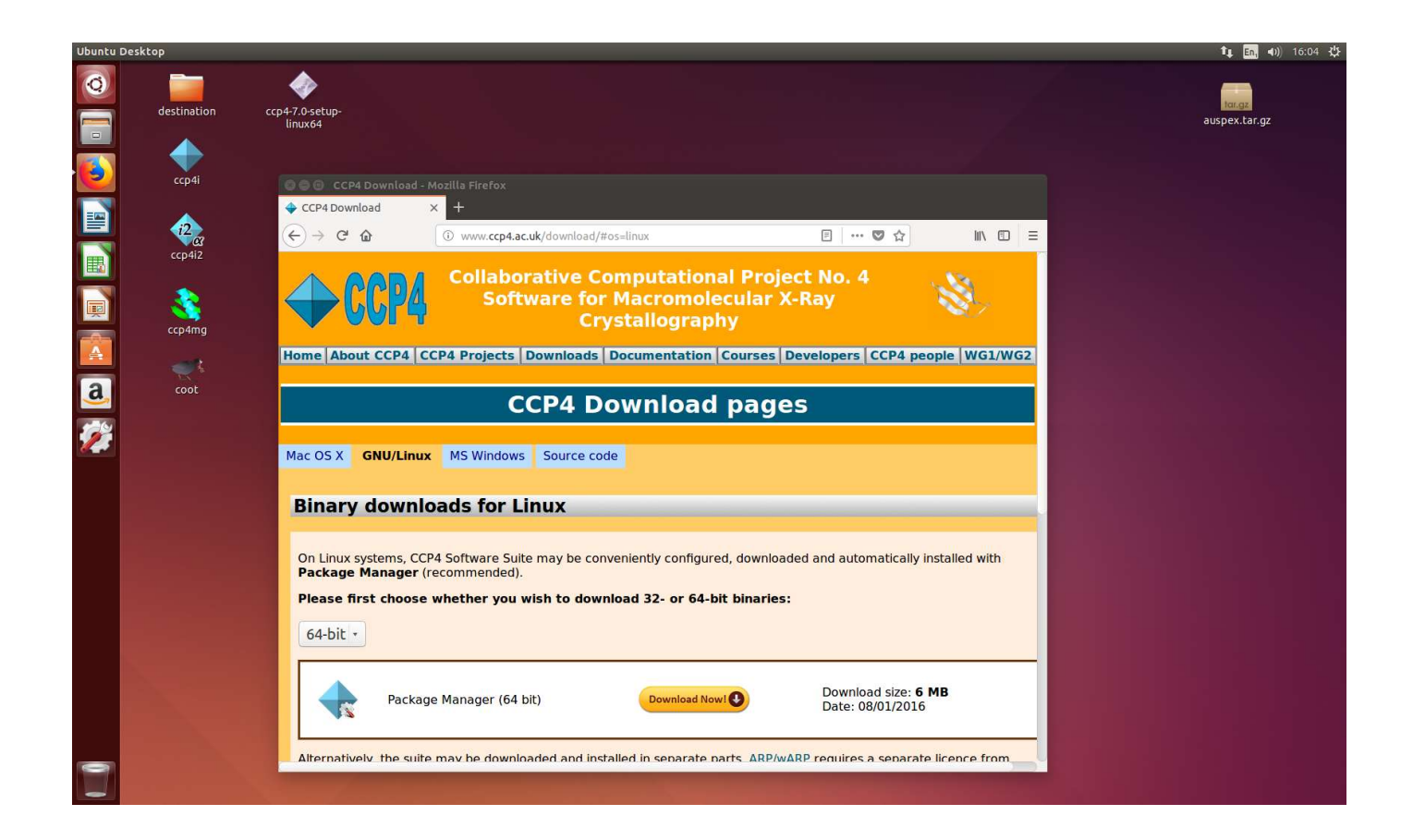

You may need to run (Ubuntu): sudo apt-get install tcsh (use ctrl+T to get terminal up)

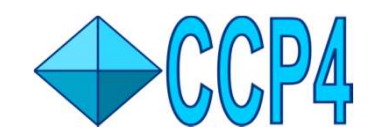

## **Starting up Gui-2 : Initial Stages**

There are two ways of doing this, either with the console/terminal or by just double clicking on the Gui-2 icon (much easier for new users & recommended).

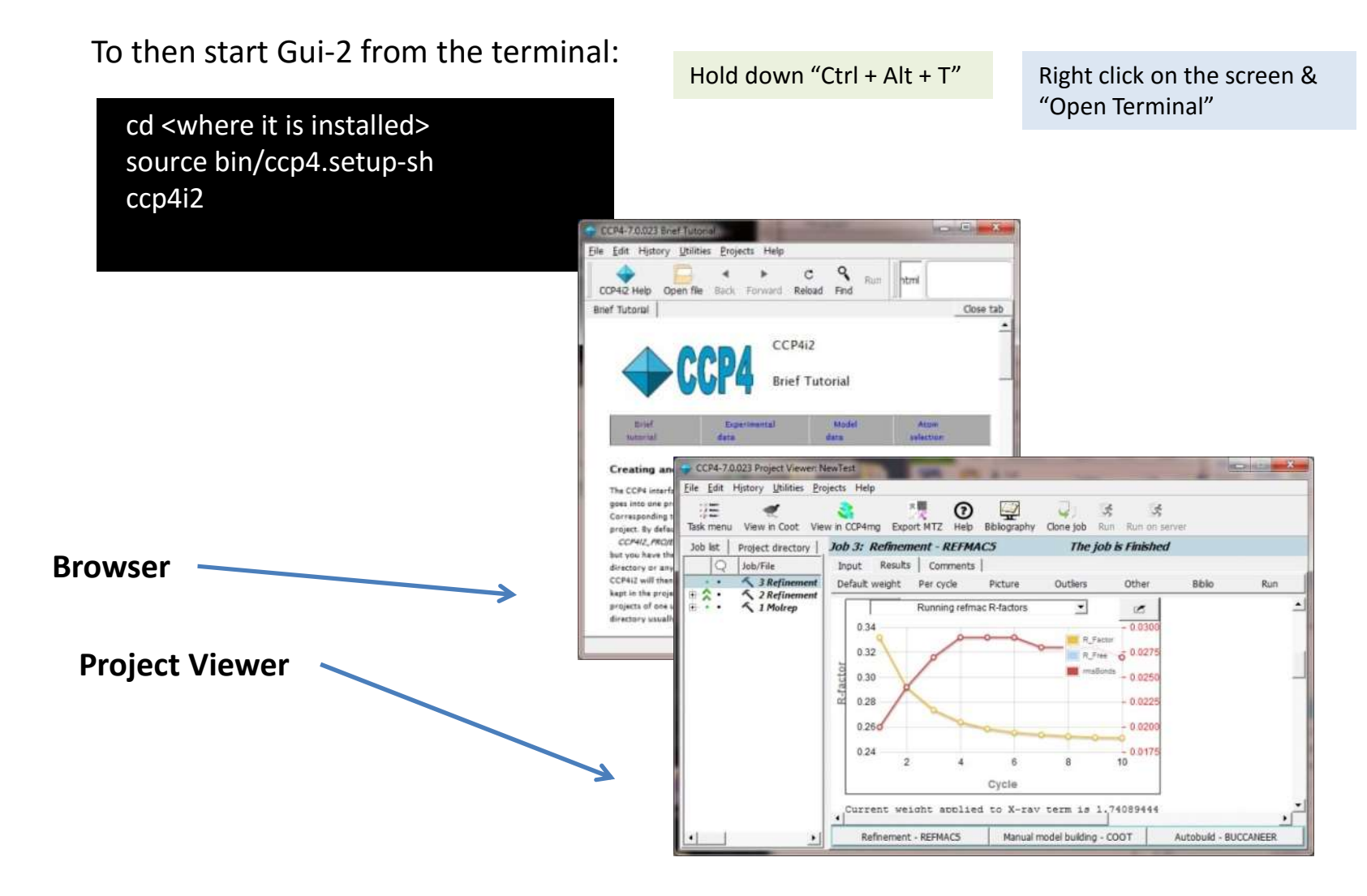

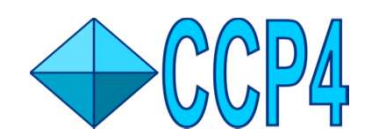

## **Basic Use of Gui-2 for New Projects**

| 🔶 📴 🔸 c 🍕                                                                                                    | Run le:///C:/CCP4-7/7.0/share/ccp4i2/docs/general/welcome.html                                                                                                    |       |
|----------------------------------------------------------------------------------------------------|----------------------------------------------------------------------------------------------------|-------|
| CCP42 Heb Open file Back Forward Rebaid Prot<br>CCP42 Welcome<br>CCP42 Welcome<br>CCP42 Welcome<br>CCP42 Welcome<br>CCP42 CCP427<br>Try the tan minute <u>Cutefatare</u> introduction.<br>View any file<br>Use this window as a web browser - select <u>Open file</u> free<br>Open an existing project<br>Use the <u>Project</u> pull-down menu<br>State a reversatillography project<br>Create a project MID Reveated automatically and all youry<br>program or pipeline to run. <u>More about CCP42 project</u><br>CCP42 Totorial | Create a New Project  Arme of project/folder  By default al projects go in the 'CCP4I2_PROJECTS' directory in your home area - cick 'Select directory' to choose an alternative. Hint to organise your projects: in the 'Manage projects' window you can use a project as a folder and drag other projects into it Description of project                                                                                                    | Close |
| CCP4 Main Page                                                                                                    | Choose tag T Choose tag T<br>Choose tag T<br>Choose tag T |       |

At this point a project viewer will appear with a list of tasks. Go to utilities & select 'Copy demo data' – for starters try 'Gamma'.

Also try the **'more info'** tab underneath the list of demo data. This will list info about the tutorials including a pdf file. To start a new project, say for the study of a new crystal, go to 'Projects' on the drop down menu & select 'New Project'.

A box will appear; simply type in a name for your project at the top of the box, 'BAG-Gamma' for example, & then left click on the **Create Project** Button.

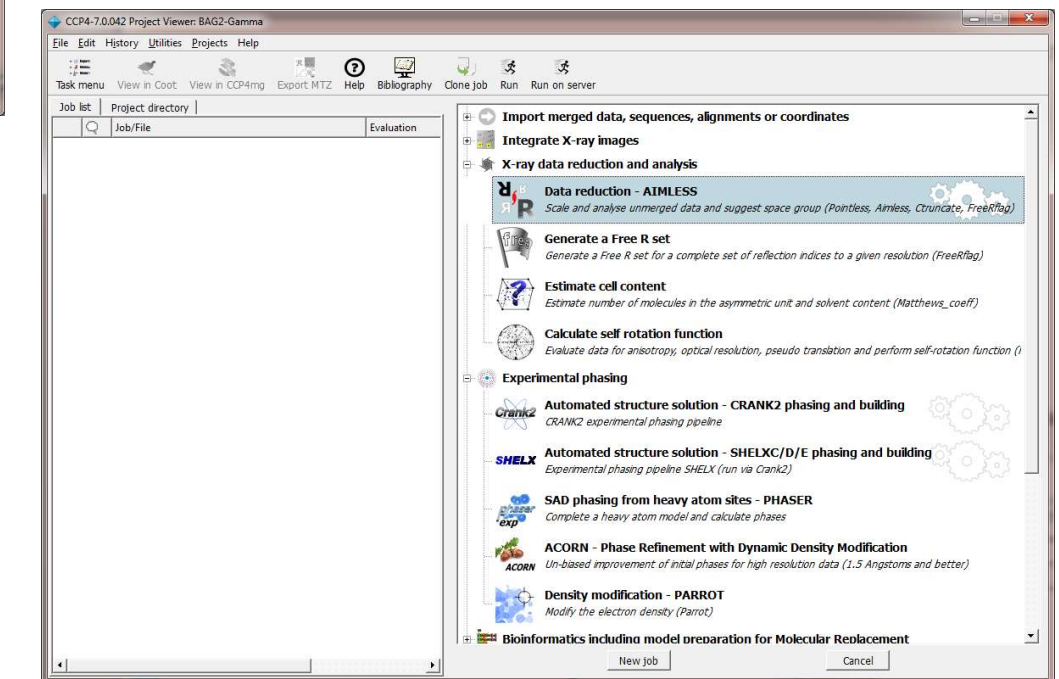

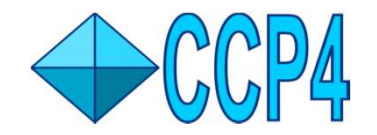

## Gui-2 : What's Available in the Interface

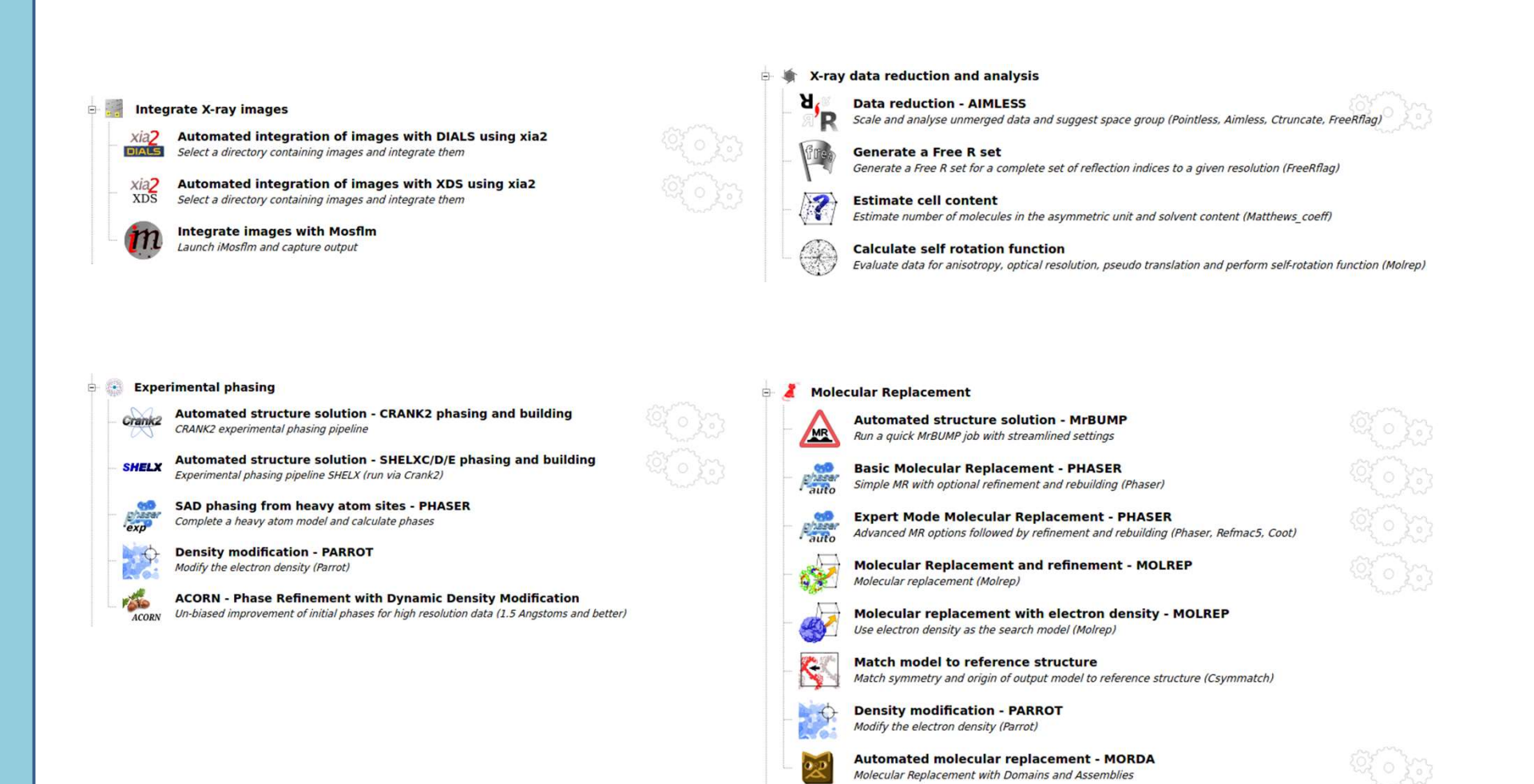

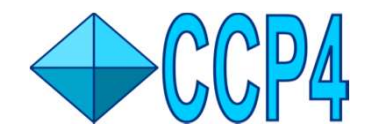

## Gui-2: What's Available in the Interface

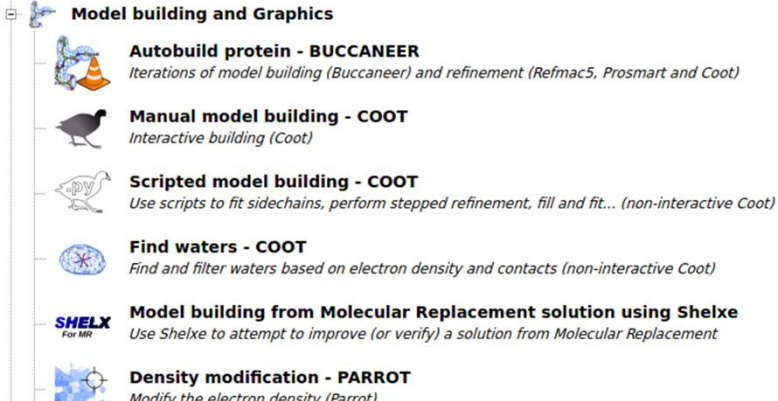

Modify the electron density (Parrot)

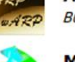

ARP/wARP Build model (ARP/wARP classic)

Molecular graphics visualization and figure creation - CCP4MG Interactive molecular graphics: visualization, figure preparation, analysis.

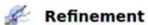

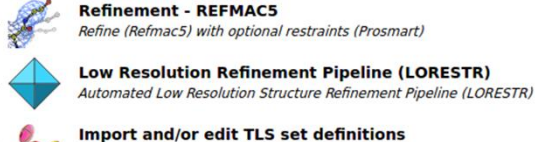

**Refinement - REFMAC5** Refine (Refmac5) with optional restraints (Prosmart)

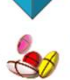

Import and/or edit TLS set definitions Enter TLS information to be used later in the project

**Rigid body refinement - PHASER** Define rigid bodies for refinement (Phaser), fill partial residues (Coot) and refine (Refmac)

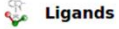

#### Automated solution of isomorphous ligand complex

A ligand workflow, starting from merged or unmerged reflections, SMILES, and an isomorphous parent structure

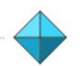

#### Make Ligand - Acedrg

Generate a PDB file and dictionary (acedrg) from MOL file, SMILES string/file, or sketch (lidia). Optionally match atom names to known structures.

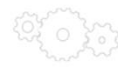

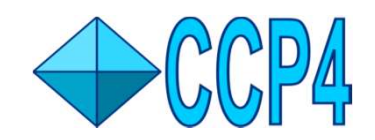

## **Using Gui-2 to Determine Protein Structures**

We are going to cover the solution of two (rather straightforward) protein structures. These examples cover both Molecular Replacement and Experimental Phasing techniques in order to give you some familiarisation with using CCP4 Gui-2.

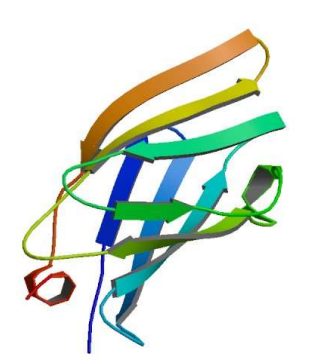

Gamma-adaptin (1GYU) - This structure will be solved using experimental methods (SAD) to get the phasing.

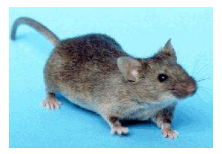

```
House Mouse
```

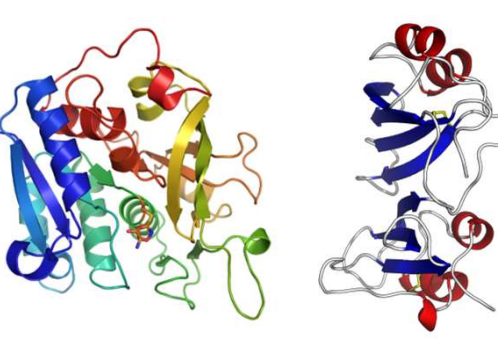

Beta Lactamase + Inhibitor (Beta/BLIP) -This protein complex will be solved using the molecular replacement technique (MR).

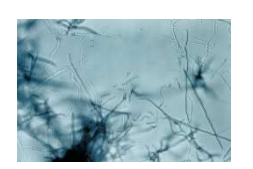

Bacteria

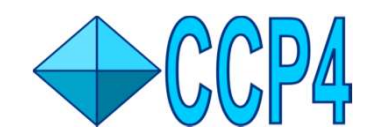

## **Quick Run-through of a Project**

We now have the data, this will be in the CCP4I2 folder, under the project name (gamma in this case).

- Load the data file (this will be the unmerged data from the derivative protein soaked with Xe) 'gamma Xe mosfilm.mtz'.
- 2. Enter a crystal and data-set name.
- 3. Hit the run button

| Job list         Project directory         Job 1: Data reduction         AltHESS         The job is Pending           Q         Job/File         Evaluation         Input Results         Imput Results         Additional Options         Job           •         •         1 Data reduction         Imput Results         Imput Results         Job test Important Options         Additional Options         Job                                                                                                    | CCP4-7.D.042 Project Viewer: BAG2-Gamma<br>Ele Edit History Ublinies Projects Help<br>Tak manu View in Cont. View in COMMON Emot VII.7. Halp Bibliographic<br>Bak manu View in Cont. View in COMMON Emot VII.7.                                                                                                    |                                                                                                    | - • × |
|----------------------------------------------------------------------------------------------------|----------------------------------------------------------------------------------------------------|----------------------------------------------------------------------------------------------------|-------|
| ↓ Use data from yob Ho is as input below         ■ Show list.       Select unmarged data files         B      must be selected         Crystal name       dataset name         Resolution range (A)       to         Azarnum resolution in files       0.00Å         □       use explict resolution range in symmetry determination as well as in scaling         Options for symmetry determination [Determine Lawe group and space group          Optional liquit data       1. Reference data for resolve indexing ambiguity and space group         □       use reference data are Reflection list is and s optionally defined in next line         ■       Reflections is sing is a solution of reflections is solution of reflections is generated freek set.         2. Optional explicit cast is nanalysis against Batch after scaling         Reflections is sing is in strenged         ■       Image: Reflection list is solution is generated in necessary         R       Free R set       Is not used         ■       Image: Reflection is generated freek set       Default fraction is 0.05 | Job KT Project directory Devidence and Devidence Tree Coordination Coordination Coo | Job J: Data reductionILINESS       The job is Pending         Poput       Results       Run on server         Input Data       Important options       Additional Options         Job b: Data reductionILINESS       The job is Pending         Input Data       Important options       Additional Options         Job title [Data reduction       Important options       Additional Options         Job title [Data reduction       Important options       Additional Options         Job title [Data reduction       Important options       Additional Options         Job title [Data reduction       Important options       Additional Options         Job title [Data reduction       Important options       Additional Options         Job title [Data reduction       Important options       Important options         Show bit       Selected       Important options         Important option options for symmetry determination as well as in scaling       Optional input data         Optional input data       Import data       Import data         Important optional input data       Import and so optionally defined in meet line         Reflections       .is not used       Important options         2. Optional existing FreeR set, define to copy or extend if necessary       Important is not used       Important is not used </td <td>2</td> | 2     |

Next you can try **Crank2** to solve this structure; you can either hit the **Crank2** button at the bottom of the results page for the above job, or use the menu (ps. it's best to select data from, what will hopefully be, job 1).

Run the crank 2 job, run it from substructure to density modification; then you can follow this up with either manual model building in **coot** or auto-building with **buccaneer**.

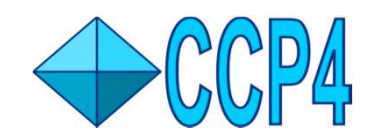

## New for 2018

There should be noticeable improvements in the response times of the various interface functions and the startup. More robust and improvements made to database handling.

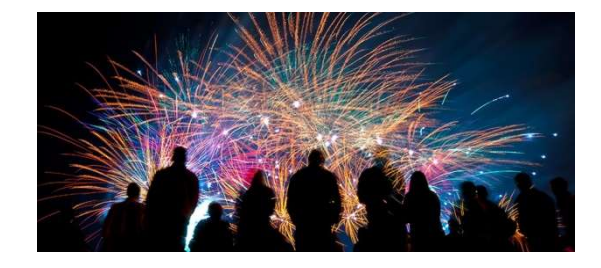

Various new crystallography programs were added to Gui-2 during the early part of this year (Morda & Lorestr already added in late '17).

- Morda MR pipeline
- Simbad Sequence independent MR
- Lorestr Low resolution refinement
- DUI The Dials Graphical Interface
- Ab-initio phasing with Arcimboldo
- Auspex Ice Ring Diagnostics
- Ample Auto ab-init search model gen for MR
- Fragon Molecular Replacement with Fragments
- Nautilus RNA/DNA building from Electron density

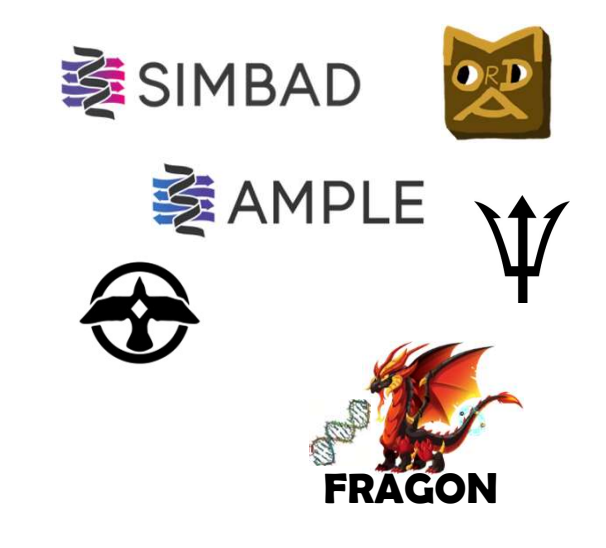

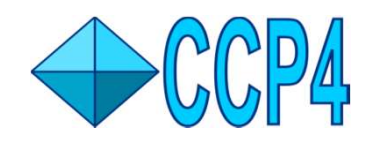

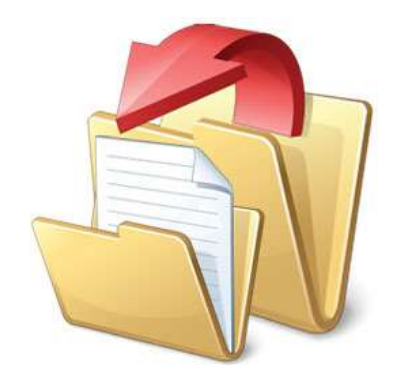

# A (Very) Short FAQ

One scenario you might face is wanting to transfer a project from one computer to another. You can do this by going to Manage Projects under the Projects menu item and using the Import/Export features.

ps. Transferring between Linux & Mac ≒ Windows is not supported, Linux ≒ Mac is fine though.

Often people want to look directly at files; first these can be found in your home directory in CCP4I2\_PROJECTS. This is for info purposes, it is STRONGLY recommended that you do not move or rename or change data files. It will very likely break everything.

You can export the various files from Gui-2 though using either as right click on the file or by using the export MTZ feature for a job.

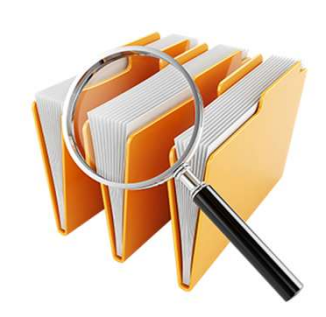

Currently the Gui-2 interface does not officially support 4k monitors. It is possible to up the font size & it should be workable if not perfect. This will be improved & rectified in the early part of this year.

Saturday 17<sup>th</sup> November '18

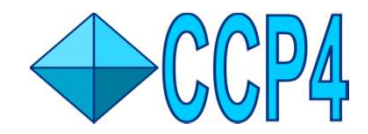

## **Additional Tutorials You Can Try**

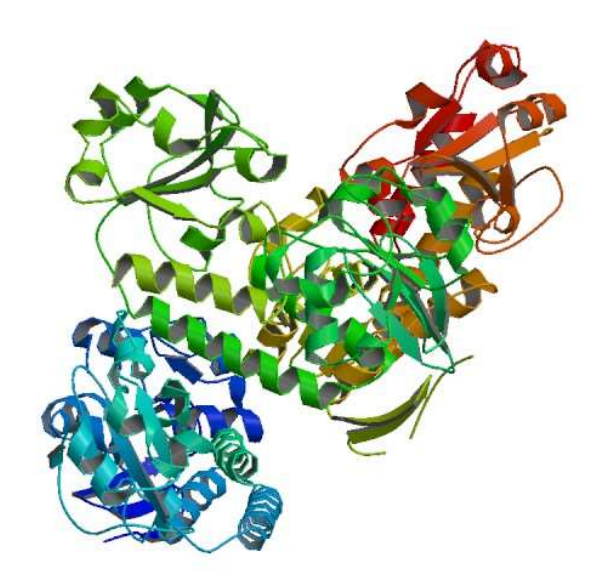

CeuE (3ZKW) – This crystallized protein structure is a combination of three different monomers. Typically found in bird guts & can be a cause of food poisoning. This is typically solved using molecular replacement.

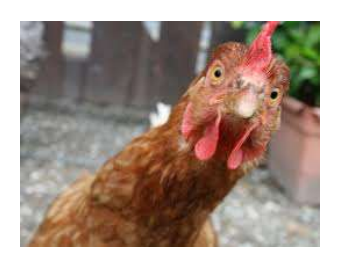

MDM2/Nutilin-3A (4HG7) – This is an example of protein that crystalizes while bound to a ligand structure. MDM2 plays a part in the P53 tumour suppression system.

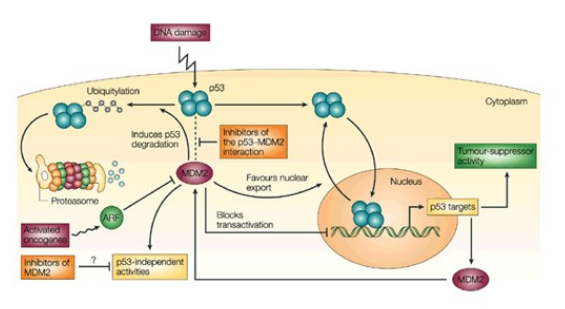

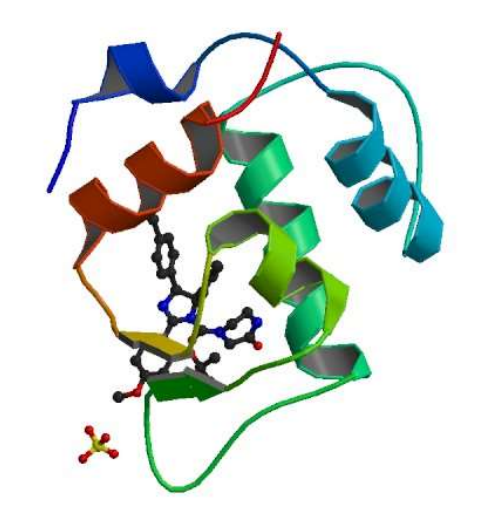